## Online Payments are now available at Alpha UMC

## (My Vanco)

See the first page of our website for the link to set up your account.

|   | Home | Prosper<br>Bouncedes        | Pastor's<br>Pastor             | Sarvices on U<br>Video/Audio | communa<br>Localita | Upcoming<br>Opportunities to<br>Serve | Ushiers &<br>Liburstists                | NSWAREN         | salendar      | Photos | Contact<br>Us | About |  |
|---|------|-----------------------------|--------------------------------|------------------------------|---------------------|---------------------------------------|-----------------------------------------|-----------------|---------------|--------|---------------|-------|--|
|   | 213  | Alpha Un<br>Method<br>Churc | ited<br>ist<br>h<br>: Alpha IL |                              |                     |                                       |                                         |                 |               |        |               |       |  |
|   |      |                             |                                | Home 💿                       |                     |                                       |                                         |                 |               |        |               |       |  |
|   |      |                             |                                |                              |                     |                                       |                                         |                 |               |        |               |       |  |
|   |      |                             |                                |                              | 2                   | Check out the services on             | athers like this<br>addie page with the |                 | rded live at: |        |               |       |  |
|   |      |                             |                                |                              | s                   | haring God                            | s Love v                                | with the        | World         |        |               |       |  |
|   |      |                             |                                |                              | AT                  | PHA UNITE                             | D METH                                  | IODIST C        | HURC          | н –    |               |       |  |
|   |      |                             |                                |                              |                     | 211 N Scan                            | dia St. Al                              | pha, IL 61      | 1413          |        |               |       |  |
|   |      |                             |                                |                              |                     | Rev. Zac                              | cary T. G                               | lenn, Past      | tor           |        |               |       |  |
|   |      |                             |                                |                              |                     | Sun                                   | day Sch                                 | nedule:         |               |        |               |       |  |
|   |      |                             |                                |                              | •                   | 00 AM AII S                           | unday Sch                               | nool Classe     | es Begin      |        |               |       |  |
|   |      |                             |                                |                              | 9:                  | 30 AM Coffee                          | Fellowshi                               | p in Fellov     | vship Ha      | all    |               |       |  |
|   |      |                             |                                |                              |                     | 10:00                                 | AM Worsh                                | hip Service     | •             |        |               |       |  |
|   |      |                             |                                |                              |                     | o                                     | ffice Ho                                | ours:           |               |        |               |       |  |
|   |      |                             |                                |                              |                     | Monday,                               | Wednesd                                 | av, Thursd      | lay           |        |               |       |  |
|   |      |                             |                                |                              |                     | Click Here                            | To Donate On                            | line - My Vanco |               |        |               |       |  |
|   |      |                             |                                |                              |                     |                                       | Donate N                                | low             |               |        |               |       |  |
|   |      |                             |                                | 31915                        |                     |                                       |                                         |                 |               |        |               |       |  |
| = | Type | rar szassak ben             | 1947                           | a                            | 2                   |                                       |                                         |                 | 03 (6)        | × ~ ~  |               | 10:0  |  |

When you click on the donate now button, you will see this:

| Welcome to the Alpha United Methodis      | st Online Giving page                          | Email Address: dlkernan@divcomind   | :.ne |
|-------------------------------------------|------------------------------------------------|-------------------------------------|------|
| If you've already created a profile, plea | ase "Log In" on the right, otherwise continue. | Password: ••••••                    |      |
| Seneral Operating:                        | 0.00                                           | Log In                              |      |
| Projects:                                 | 0.00                                           | Forgot your Email Address or Passwo | ord? |
| .oose Plate:                              | 0.00                                           |                                     |      |
| Special Offerings:                        | 0.00                                           | Create Your Online Prot             | tile |
| Fotal:                                    | \$0.00                                         |                                     | ine  |
| Donation Frequency: Choo                  | se One • (About recurring donations)           | Create Profile                      |      |
| Donation Start Date: 02/15                | /17 mm/dd/yy                                   |                                     |      |
| Donation End Date: (optional)             | mm/dd/yy                                       |                                     |      |
| Continue                                  |                                                |                                     |      |
|                                           |                                                |                                     |      |
|                                           |                                                |                                     |      |
|                                           |                                                |                                     |      |

Next you will see this screen: fill out this with your email address. This will be your user ID.

| Create Profile                                                                                                    | Privacy Notice                                                                                                    |
|----------------------------------------------------------------------------------------------------|----------------------------------------------------------------------------------------------------|
| Enter a valid email address below.<br>This will be used as your User ID.<br>Email Address:<br>Confirm Email Address:<br>Continue | You are on a secure webpage hosted by Vanco Services, LLC, an industr<br>leader that processes transactions for thousands of clients. Vanco was<br>chosen by Alpha United Methodist Church to process your online<br>transactions.<br>The information Vanco receives from you will only be used to process you<br>transactions and will never be shared with any other party, except as<br>required by law. Your information will be safeguarded in strict compliance<br>with federal standards for nonpublic personal information.<br>The password you select is also important in protecting your information;<br>keep it secure and follow the best practices suggested here. View Vanco<br>Privacy and Security Policy by clicking <u>here</u> . |

Then click on "Continue". The next screen is used to set up your profile:

| Profile                              |                     |                                                                                                    |                                                                                 |                        |                           |
|--------------------------------------|---------------------|----------------------------------------------------------------------------------------------------|---------------------------------------------------------------------------------|------------------------|---------------------------|
| First Name: (required)               |                     |                                                                                                    | ]                                                                               |                        |                           |
| Last Name: (required)                |                     |                                                                                                    | ]                                                                               |                        |                           |
| Address 1: (required)                |                     |                                                                                                    | ]                                                                               |                        |                           |
| Address 2:                           |                     |                                                                                                    | ]                                                                               |                        |                           |
| City: (required)                     |                     |                                                                                                    | ]                                                                               |                        |                           |
| State / Zip: (required)              |                     |                                                                                                    |                                                                                 |                        |                           |
| Phone Number:                        |                     |                                                                                                    |                                                                                 |                        |                           |
| Email Address: (required)            | dkernan56@gmail.com |                                                                                                    | ]                                                                               |                        |                           |
| Confirm Email Address:<br>(required) | dkernan56@gmail.com |                                                                                                    | [                                                                               |                        |                           |
| Enter Password: (required)           |                     | Password requirement<br>- Must be at least eigh<br>- Must include at least<br>- Cannot be identical to                    | s:<br>t characters<br>one letter and one number<br>o your first name, last name | or email address       |                           |
| Re-Enter Password: (required)        |                     | <ul> <li>Cannot be reused</li> <li>Passwords are case a</li> <li>Your password can conspecial characters other</li> </ul> | ensitive<br>onsist of the following chara<br>er than * " or >                   | cters: upper and lower | case letters, numbers, an |
| Create Profile                       |                     |                                                                                                    |                                                                                 |                        |                           |

Then Click on Create Profile:

The next window that comes up is: (This window can be used to <u>Add a Transaction</u>, <u>Edit your Account</u>, check what you have given so far in your Transaction <u>Summary</u>, <u>edit or delete your profile</u>, <u>change your password</u> or <u>log-off.</u>)

|                                                                                                    | Summary | Profile      | Log Off     |
|----------------------------------------------------------------------------------------------------|---------|--------------|-------------|
|                                                                                                    |         |              | Paul Kernai |
| Inline Donation                                                                                             |         |              |             |
|                                                                                                    |         | Return to ou | r Home Page |
| Add Transaction Edit Account                                                                                |         |              |             |
| My Scheduled Transactions                                                                                   |         |              |             |
| You do not have any transactions scheduled.                                                                 |         |              |             |
| My Transaction History                                                                                      |         |              |             |
| Date Range:         01/15/17         to         02/17/17           Fund:         All Funds           Search |         |              |             |
| No donations were round for this Date Range and Fund selection.                                             |         |              |             |
|                                                                                                    |         |              |             |
|                                                                                                    |         |              |             |

If you choose Add Transaction, you will get this screen:

|                                                                                               |                                                       | Return                                                                                                    | n to our Home F |
|-----------------------------------------------------------------------------------------------|-------------------------------------------------------|----------------------------------------------------------------------------------------------------|-----------------|
| Donations<br>General Operating:<br>Projects:<br>Loose Plate:<br>Special Offerings:<br>Total:  | 000<br>0.00<br>0.00<br>0.00<br>0.00<br>\$0.00         | This box for Pledges.<br>This box for projects like New Windows, etc.<br>This box for Loose Plate for that week.<br>This box is for Special Giving Sundays or Special Offerings |                 |
| Donation Frequency:<br>Donation Start Date:<br>Donation End Date: (optional)<br>Back Continue | Choose One  (About m<br>02/15/17 mm/dd/yy<br>mm/dd/yy | ecurring donations)                                                                                                    |                 |

You can then decide to make it a recurring donation or one time. Then Click Continue.

|                                                                                                    | Return t                 | o our Home Pa |
|----------------------------------------------------------------------------------------------------|--------------------------|---------------|
| Donation Information                                                                                                    | Donation Summary         |               |
| Account: Choose One                                                                                                    | General Operating        | 1.00          |
|                                                                                                    | Total One Time Donation: | \$1.00        |
|                                                                                                    | Donation Frequency:      | One Time      |
| l'm not a robot                                                                                                    | Donation Start Date:     | 02/15/17      |
| Privacy-Terms Note: Please review the information you entered carefully. Once you click the Process button you donation will be submitted. | r <u>E</u> dit           |               |
| Cancel Process                                                                                                    |                          |               |

The next window will look like this. Next click on the drop down window of how you want to make your donation.

|                 |                                                                                                    |                      | Return to our Home P |
|-----------------|----------------------------------------------------------------------------------------------------|----------------------|----------------------|
| Donation        | Information                                                                                                    | Donation Summ        | ary                  |
| Account: Ch     | oose One                                                                                                    | General Operating    | 1.0                  |
| Cr              | edit/Debit Card                                                                                                    | Total One Time Donat | ion: \$1.00          |
| Ch Ch           | ecking                                                                                                    | Donation Frequency:  | One Tim              |
|                 | New Account - Checking                                                                                                 | Donation Start Date: | 02/15/1              |
| Note: Please    | Nings<br>New Account - Savings<br>review the information you entered carefully. Once you click the Process button your | Edit                 |                      |
| donation will I | be submitted.                                                                                                    |                      |                      |
| Cancel          | Process                                                                                                    |                      |                      |
| -               |                                                                                                    |                      |                      |

If you choose Credit or Debit and place a check mark in the I'm Not A Robot box, the next window will look like this:

|                                                                                |                                                   | <u>Nuclei</u>            | rto our nome Pi |
|--------------------------------------------------------------------------------|---------------------------------------------------|--------------------------|-----------------|
| Donation Information                                                           |                                                   | Donation Summary         |                 |
| Account: New Account - Credit/Debit Card 🔹                                     |                                                   | General Operating        | 1.00            |
|                                                                                |                                                   | Total One Time Donation: | \$1.00          |
| DISCOVER                                                                       |                                                   | Donation Frequency:      | One Time        |
| Card Number:                                                                   |                                                   | Donation Start Date:     | 02/15/17        |
| Card Verification Value (CVV2):                                                | What's This?                                      |                          |                 |
| Expiration Date:                                                               | • •                                               | Edit                     |                 |
| Name Of Cardholder:                                                            |                                                   |                          |                 |
| Optional: - Give additional 2.75% to help off                                  | set the processing fee                            |                          |                 |
| Use Profile Address                                                            |                                                   |                          |                 |
| Billing Address 1:                                                             |                                                   |                          |                 |
| Billing Address 2:                                                             |                                                   |                          |                 |
| Billing City:                                                                  |                                                   |                          |                 |
| Billing State / Zip:                                                           |                                                   |                          |                 |
|                                                                                |                                                   |                          |                 |
|                                                                                |                                                   |                          |                 |
| 🗸 l'm not a robot 😂                                                            |                                                   |                          |                 |
| reCAPTO                                                                        | HA                                                |                          |                 |
| Privacy - Te                                                                   |                                                   |                          |                 |
| Note: Please review the information you entered<br>donation will be submitted. | carefully. Once you click the Process button your |                          |                 |
|                                                                                |                                                   |                          |                 |
| Cancel Drocess                                                                 |                                                   |                          |                 |

Fill in the appropriate boxes and Click Process. If you chose Checking or Savings, then you will see this screen:

| Donation Information                                                                                                    | Donation Summary                                               |                          |
|----------------------------------------------------------------------------------------------------|----------------------------------------------------------------|--------------------------|
| Account: New Account - Checking   Routing Number:                                                                                                    | General Operating Total One Time Donation: Donation Frequency: | 1.0<br>\$1.00<br>One Tim |
| Porty to and a second second s | Edit                                                           |                          |
| I'm not a robot                                                                                                    |                                                                |                          |

Fill in the routing number and the bank account number, click on I'm not a robot button and click Process. It would be a similar screen for savings account as well.

Next you will get a confirmation page of your transaction. You will also receive an email for your records.

|                | Yo                                                                           | ur confirmation number is 172886541                                                 | Retur              | n to our Home |
|----------------|------------------------------------------------------------------------------|-------------------------------------------------------------------------------------|--------------------|---------------|
| Thank you fo   | r your Donation to                                                           | Donation Summary                                                                    |                    |               |
| Alpha          | 13372506107<br>United Methodist Church<br>PO Box 607                         | General Operating                                                                   |                    | 10.0          |
| А              | lpha, IL 61413-0607<br>www.alphaumc.org<br>309-629-5161<br>United States- US | Your credit card will be charge                                                     | ed on 02/15/17 for | \$10.0        |
| Member Info    | rmation                                                                      | Card Information                                                                    |                    |               |
| Mombor ID:     | 21915600                                                                     | Account Type:                                                                       | Credit Card - Visa |               |
| First Name:    | 21013099                                                                     | Account Number:                                                                     | xxxxxxxxxxxx7821   |               |
| Last Name:     | KERNAN                                                                       | Transaction Type:                                                                   | Donation           |               |
| Phone Number:  | 309-629-9924                                                                 | Approval Code:                                                                      | 377399             |               |
| Email Address: | dkernan56@gmail.com                                                          | Recurring Transaction:<br>Frequency:                                                | No<br>One Time     |               |
|                | Impo                                                                         | rtant-please retain this copy for your record<br>02/15/17 11:19:25 AM 69.161.45.109 | s.                 |               |

You can then choose to print the page or click Return to the Church's Home Page or just Log Off.

|                                  |                     | Return to ou            | Home Pa |
|----------------------------------|---------------------|-------------------------|---------|
| Profile                          | /                   | Password Change         |         |
| First Name: (required)           | PAUL                | Enter Current Password: |         |
| Last Name: (required)            | KERNAN              | Enter New Password:     |         |
| Address 1: (required)            | 208 N SCANDIA ST    | Re-Enter New Password:  |         |
| Address 2:                       | PO BOX 1            | Change                  |         |
| City: (required)                 | ALPHA               | Cinailge                |         |
| State / Zip: (required)          | IL 61413-0001       |                         |         |
| Phone Number:                    | 309-629-9924        |                         |         |
| Email Address: (required)        | dkernan56@gmail.com |                         |         |
| Confirm Email Address: (required | d)                  |                         |         |
|                                  | -                   |                         |         |

If you choose to cancel your profile (Account), just click on the <u>Cancel Profile button</u> on the Profile Tab: